## ST PHILOMENA'S LIBRARY HOMEPAGE INSTRUCTIONS

Your child will need to login into GoogleChrome using their school username and password (if your child is unsure, please email their teacher). In the top left hand corner there will be a bookmark which says Managed Bookmarks. Here, students can access our Oliver library system.

This will give them access to:

- Worldbook Online encyclopedia
- SORA e-books and audiobooks
- Jacaranda Plus Atlas
- Storybox Library Australian actors and actresses reading aloud storybooks
- KidsNews online newspaper platform
- Premier's Reading Challenge homepage
- Useful Links
- Type Racer

If for some reason you are unable to access Oliver through the Managed Bookmarks, please follow the instructions below.

Web address: https://library.arm.catholic.edu.au/oliver/home/news

\*A page with a red circle with an **i** inside may then appear.

Scroll down to find St Philomena's school, Moree.

Click GO

DO NOT click GO if Armidale CSO Virtual Library is in the bar. You MUST scroll down to our school.

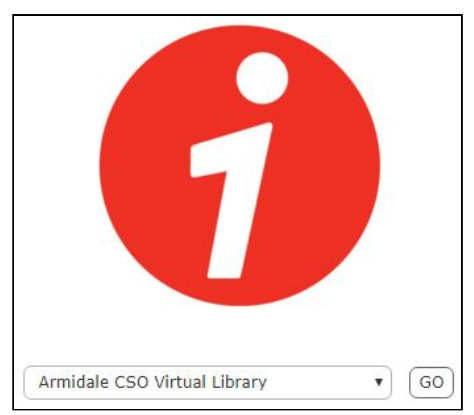

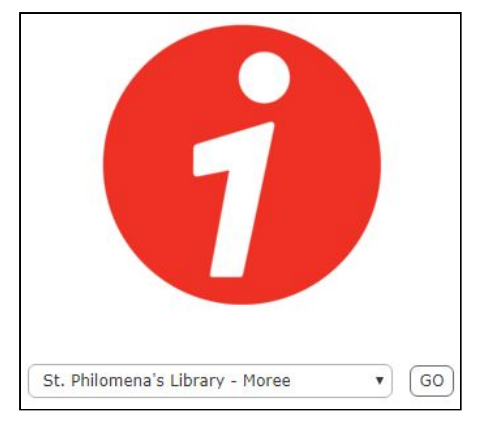

\*If this page appears, your child will need to enter their Username and Password.

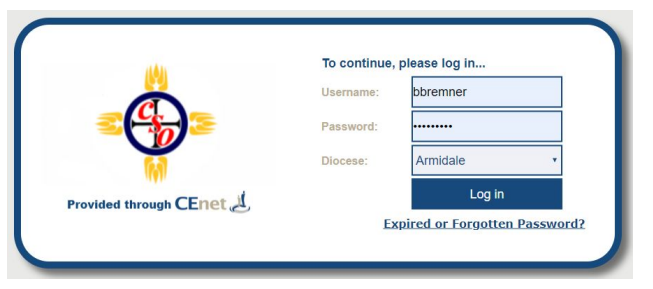

\*\*Please don't hesitate to email Belinda Bremner (<u>bbremner@arm.catholic.edu.au</u>) should you need further clarification\*\*